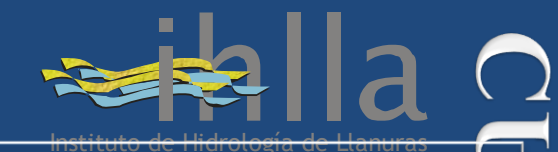

Dr. Eduardo Jorge Usunof

## Práctica 2:

# Estimación de la Reflectividad TOA y de superficie

Curso de posgrado en el marco de la Maestría en Teledetección y SIG – UNICEN.

Azul, 2 – 6 de junio de 2014

Dr. Facundo Carmona facundo.carmona@rec.unicen.edu.ar

> Dr. Mauro Holzman <u>mauroh@faa.unicen.edu.ar</u>

UNCPBA - Máster en Teledetección y SIG - F. Carmona y M. Holzman, 2014

GRADC

## Recorte de la imagen

1) Abrir bandas de la imagen L8 del práctico.
*File -> Open external file -> Landsat -> GeoTiff -> Seleccionar bandas y abrir*

2) Abrir vector del Partido de Tandil *File -> Open vector file -> Seleccionar vector -> Abrir*

**3**) Abrir *RGB 543* y abrir el vector en ese *Display* (con *Load Selected* en *Available Vectors List*)

4) Hacer un recorte de la imagen aprovechando el vector *File -> Save File As -> ENVI Standard -> Import file*Seleccionar bandas e ir a *Spatial Subset* y seleccionar el vector en *ROI/EVF*

5) Reorder Files antes de guardar

6) Guardar

| Landsat-7 ETM+ Bands (µm) |             | Landsat-8 OLI and TIRS Bands (µm) |                      |               |         |
|---------------------------|-------------|-----------------------------------|----------------------|---------------|---------|
|                           |             |                                   | 30 m Coastal/Aerosol | 0.435 - 0.451 | Band 1  |
| Band 1                    | 30 m Blue   | 0.441 - 0.514                     | 30 m Blue            | 0.452 - 0.512 | Band 2  |
| Band 2                    | 30 m Green  | 0.519 - 0.601                     | 30 m Green           | 0.533 - 0.590 | Band 3  |
| Band 3                    | 30 m Red    | 0.631 - 0.692                     | 30 m Red             | 0.636 - 0.673 | Band 4  |
| Band 4                    | 30 m NIR    | 0.772 - 0.898                     | 30 m NIR             | 0.851 - 0.879 | Band 5  |
| Band 5                    | 30 m SWIR-1 | 1.547 - 1.749                     | 30 m SWIR-1          | 1.566 - 1.651 | Band 6  |
| Band 6                    | 60 m TIR    | 10.31 - 12.36                     | 100 m TIR-1          | 10.60 - 11.19 | Band 10 |
|                           |             |                                   | 100 m TIR-2          | 11.50 – 12.51 | Band 11 |
| Band 7                    | 30 m SWIR-2 | 2.064 - 2.345                     | 30 m SWIR-2          | 2.107 - 2.294 | Band 7  |
| Band 8                    | 15 m Pan    | 0.515 - 0.896                     | 15 m Pan             | 0.503 - 0.676 | Band 8  |
|                           |             |                                   | 30 m Cirrus          | 1.363 - 1.384 | Band 9  |

R

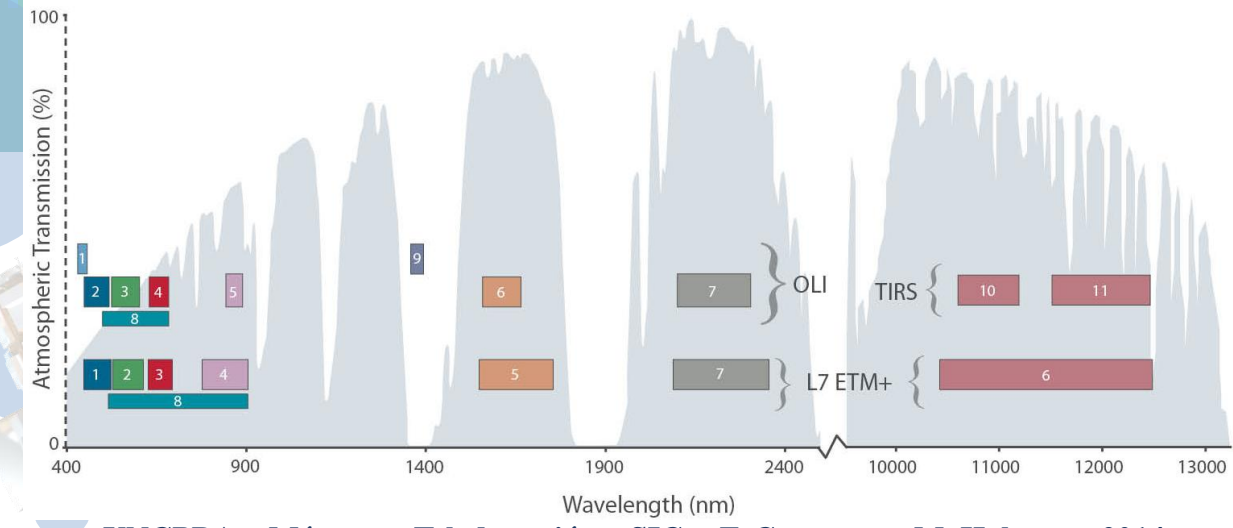

## Creación y aplicación de Máscara

Crear una Máscara para considerar solamente el partido o región de estudio.
*Basic Tools -> Masking -> Build Mask ->* Seleccionar el Display que corresponda

2) Options -> *Import EVFs* (ver que hay varias opciones, es interesante ver Data Range...)

3) Guardar la máscara creada

4) Aplicar máscara Basic Tools -> Masking -> Apply Mask

5) Seleccionar la imagen y la máscara correspondiente -> Guardar

**6**) Abrir imagen creada y ver el resultado. Tambien, es posible Renombrar las bandas para evitar confusiones.

#### **Reflectividad TOA** Esquema general...ver especificamente para L8 <u>SIN CORRECCIÓN</u>

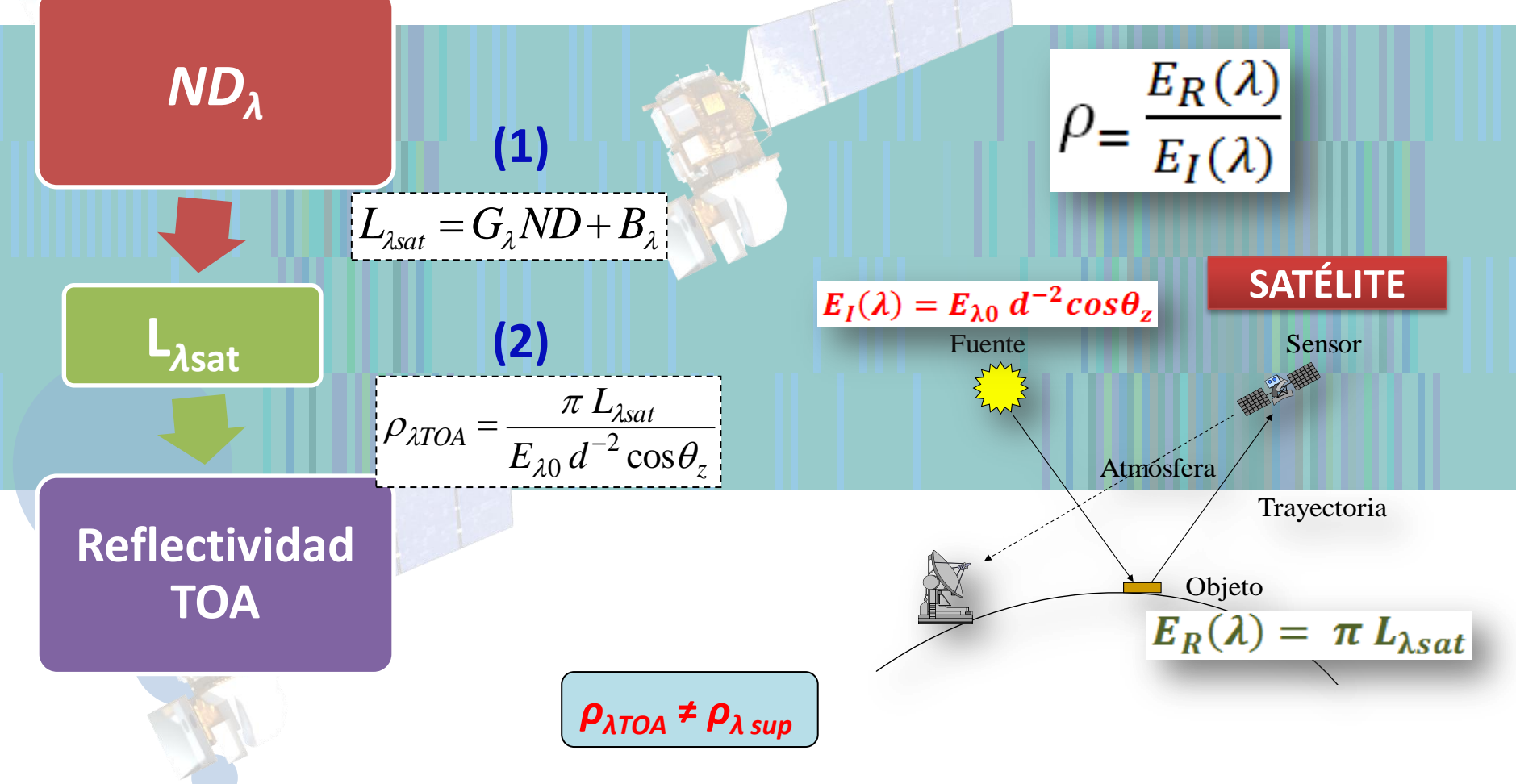

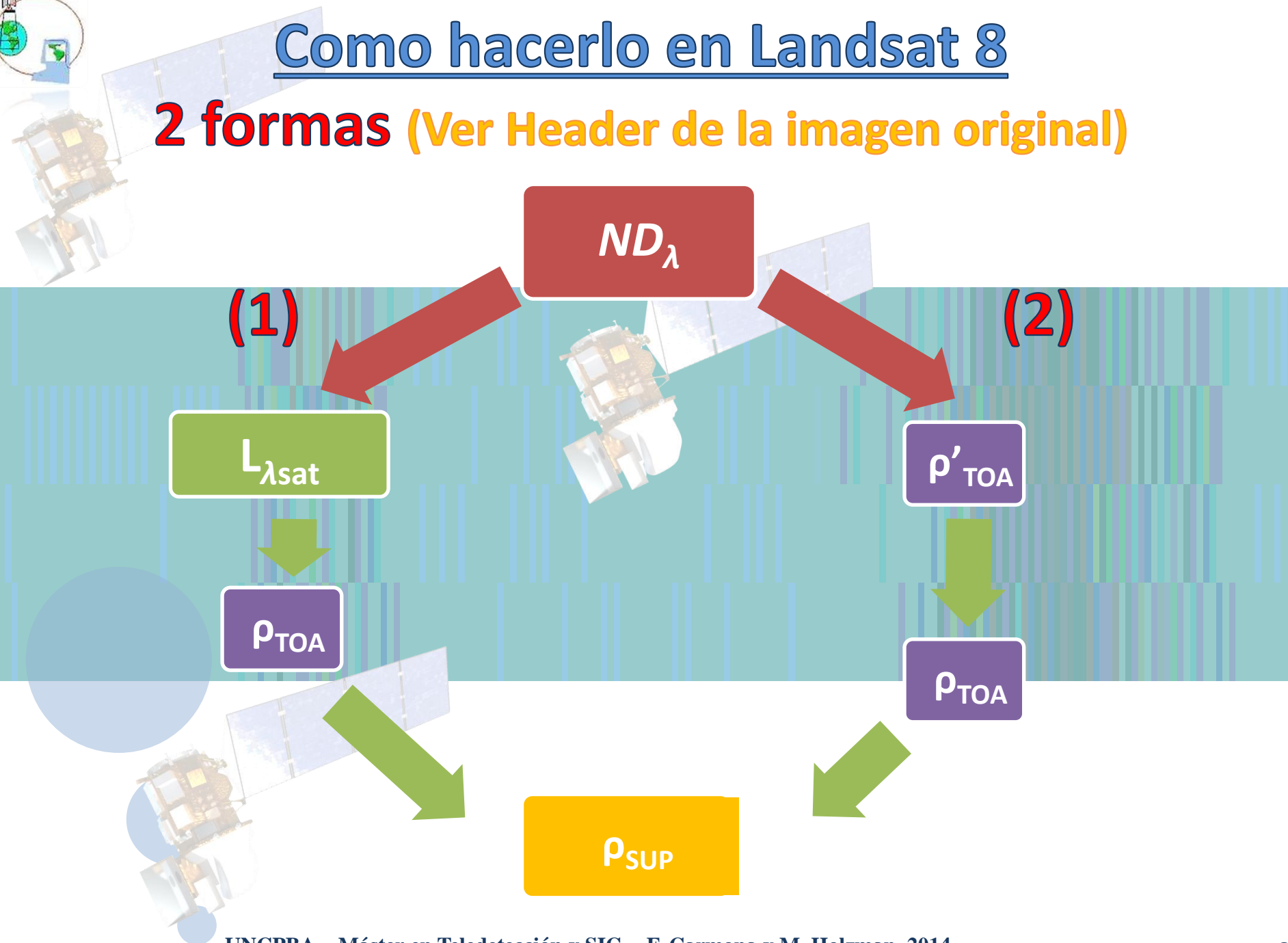

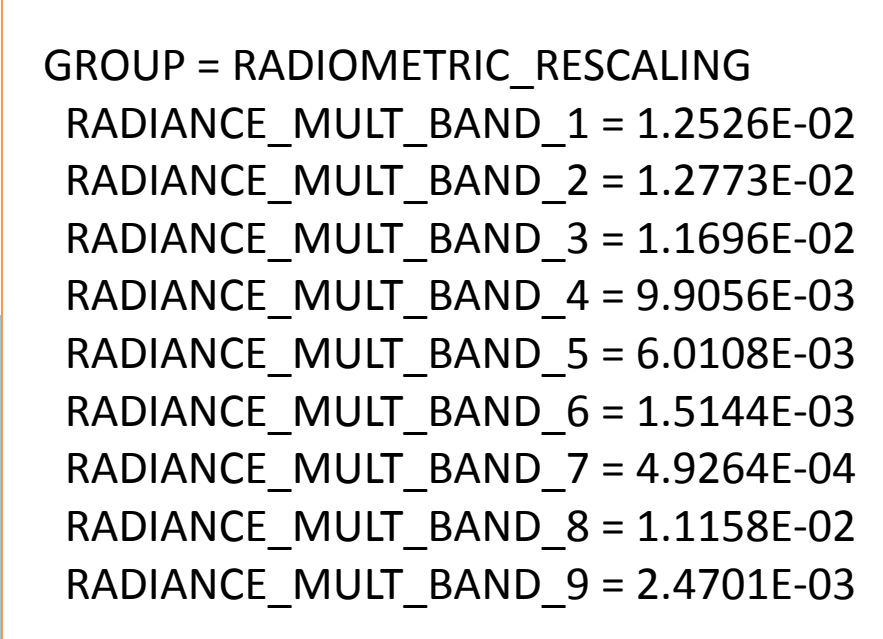

RADIANCE\_ADD\_BAND\_1 = -62.62906 RADIANCE\_ADD\_BAND\_2 = -63.86516 RADIANCE\_ADD\_BAND\_3 = -58.47895 RADIANCE\_ADD\_BAND\_4 = -49.52809 RADIANCE\_ADD\_BAND\_5 = -30.05420 RADIANCE\_ADD\_BAND\_6 = -7.57216 RADIANCE\_ADD\_BAND\_7 = -2.46321 RADIANCE\_ADD\_BAND\_8 = -55.79026 RADIANCE\_ADD\_BAND\_9 = -12.35052

[W m<sup>-2</sup> µm<sup>-1</sup> sr<sup>-1</sup> ]

 $L_{\lambda sat} = G_{\lambda} N D_{\lambda} + B_{\lambda}$ 

ND<sub>λ</sub>

−λsat

[1

 $\boldsymbol{B}$  ,

| (1)                                     |                                                       |                                                                                                    |
|-----------------------------------------|-------------------------------------------------------|----------------------------------------------------------------------------------------------------|
|                                         |                                                       |                                                                                                    |
| L <sub>λsat</sub><br>Reflectivit<br>TOA | dad                                                   | $DA = \frac{\pi L_{\lambda sat}}{E_{\lambda 0} d^{-2} \cos \theta_{z}} \qquad \text{Angulo cenital solar (z) =} \\ \textbf{90 - SUN ELEVATION} \\ \textbf{d} = 1 - 0.01673 \cos \left(2\pi \frac{dia Juliano - 3}{365}\right)$ |
| Banda - L8                              | E <sub>0λ</sub> (W m <sup>-2</sup> μm <sup>-1</sup> ) |                                                                                                    |
| 2                                       | 2067                                                  |                                                                                                    |
| 4                                       | 1603                                                  |                                                                                                    |
| 5                                       | 972.6                                                 |                                                                                                    |
| 6                                       | 245.0                                                 |                                                                                                    |
| 7                                       | 79.72                                                 |                                                                                                    |
| 9                                       | 399.7                                                 |                                                                                                    |

| (2)               | $\rho'_{\lambda TOA} = M_{\lambda} ND$                                                                                                  | $P_{\lambda} + A_{\lambda}$ |              |  |
|-------------------|----------------------------------------------------------------------------------------------------|-----------------------------|--------------|--|
| ND <sub>λ</sub>   |                                                                                                    |                             |              |  |
|                   | $\rho_{\lambda TOA} = \frac{\pi L_{\lambda sat}}{E_{\lambda 0} d^{-2} \cos \theta_z} \approx \frac{\rho'_{\lambda TOA}}{\cos \theta_z}$ |                             |              |  |
| ρ' <sub>ΤΟΑ</sub> | Angulo cenital solar (z) =<br>90 – SUN ELEVATION                                                                                        |                             |              |  |
|                   | banda                                                                                                    | M (pendiente)               | A (ordenada) |  |
|                   | Band 1 - Coastal aerosol                                                                                                    | 0,00002                     | -0,1         |  |
|                   | Band 2 - Blue                                                                                                    | 0,00002                     | -0,1         |  |
|                   | Band 3 - Green                                                                                                    | 0,00002                     | -0,1         |  |
| ρ <sub>τοΑ</sub>  | Band 4 - Red                                                                                                    | 0,00002                     | -0,1         |  |
|                   | Band 5 - Near Infrared (NIR)                                                                                                    | 0,00002                     | -0,1         |  |
|                   | Band 6 - SWIR 1                                                                                                    | 0,00002                     | -0,1         |  |
|                   | Band 7 - SWIR 2                                                                                                    | 0,00002                     | -0,1         |  |
| L'E manuel        | Band 8 - Panchromatic                                                                                                    | 0,00002                     | -0,1         |  |
|                   | Band 9 - Cirrus                                                                                                    | 0,00002                     | -0,1         |  |

## Reflectividad de superficie

#### Transmisividades....

$$T_{\lambda v} = \exp(-\tau_{\lambda r} / \cos \theta_v)$$
$$T_{\lambda z} = \exp(-\tau_{\lambda r} / \cos \theta_z)$$

$$\tau_{\rm r} = 0.008569 * \lambda^{-4} (1 + 0.0113 * \lambda^{-2} + 0.00013 * \lambda^{-4})$$

|            |            | Kaufman 1989 |                   |
|------------|------------|--------------|-------------------|
| μ <b>m</b> | μ <b>m</b> | μ <b>m</b>   | $	au_{\lambda r}$ |
| 0,43       | 0,45       | 0,440        | 0,242759907       |
| 0,45       | 0,51       | 0,480        | 0,169735243       |
| 0,53       | 0,59       | 0,560        | 0,090386893       |
| 0,64       | 0,67       | 0,655        | 0,047813931       |
| 0,85       | 0,88       | 0,865        | 0,015540855       |

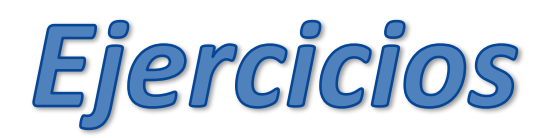

- 1) A partir de la imagen en  $ND_{\lambda}$  (recorte de la imagen provista con la máscara aplicada) procesar la imagen a *reflectividad al tope de la atmósfera* ( $\rho_{\lambda TOA}$ ). Ver método (1) y (2) descriptos para *Landsat* 8. Considerar las bandas numero 2 a 7 (Azul, Verde, Rojo, IRC, IRM-1 e IRM-2). Armar la imagen correspondiente (tener cuidado al empaquetarlas, recordar reordenarlas).
  - 2) A partir de la imagen en  $\rho_{\lambda TOA}$  corregir de los efectos atmosféricos las bandas del sector Visible e IRC del espectro electromagnético, con la ecuación de  $\rho_{\lambda SUP}$ . Armar la imagen correspondiente (completar con las bandas del IRM procesadas en el paso anterior, recordar que en el IRM no hay dispersión).
  - 3) Hacer Regiones de Interés (ROIs) en parcelas con vegetación, suelo desnudo y agua. Sacar estadísticos de los ROIs en la imagen en  $\rho_{\lambda TOA}$  y en la  $\rho_{\lambda SUP}$ , hacer firmas espectrales y comparar.
  - 4) Estimar el NDVI con las tres imágenes  $(ND_{\lambda}, \rho_{\lambda TOA} \neq \rho_{\lambda SUP})$ . Comparar los mapas de NDVI generados. Para las imágenes de reflectividad usar la ecuación (b5-b4)/float(b5+b4) para evitar problemas con decimales.

## Ejercicio: Imágenes SPOT

Para corroborar que hemos aprendido a procesar imágenes de satélite en el espectro solar, vamos a procesar otro tipo de imágenes. En este caso una imagen SPOT provista por CONAE.

1) Ver el archivo METADATA dentro de la carpeta SCENE01 para buscar los datos que necesito para procesar la imagen (<SOLAR\_IRRADIANCE\_VALUE> al final del METADATA)

2) Ver también el archivo VOL\_LIST.pdf (aquí tengo mas fácil de encontrar el resto de la información).

3) La calibración radiométrica, en el pasaje de  $ND_{\lambda}$  a  $L_{\lambda at}$  es diferente a Landsat ¿Cómo es en este caso?

4) **Procesar la imagen como en el caso de la imagen Landsat 8** (ver siguiente diapositiva).

| Echarac   | banda     | μΜ    | τ <sub>λr</sub> |
|-----------|-----------|-------|-----------------|
| Espesores | 1 (Verde) | 0.550 | 0.097275015     |
| ópticos   | 2 (Rojo)  | 0.655 | 0.047813931     |
|           | 3 (IRC)   | 0.830 | 0.018356958     |
|           | 4 (IRM)   | 1.635 | 0.001204201     |

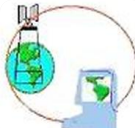

### Modulo para SPOT

Copiar el modulo "spot\_calibrate" en la Carpeta ubicada en:

C:\Program Files\ITT\IDL\IDL80\products\envi48\save\_add

(esta es la ubicación en mi ordenador...buscar en el suyo).

**Reiniciar el ENVI si es que lo tienen abierto. Aparecerá la opción Spot Calibrate** en Basic Tools -> Preprocessing -> Calibration Utilities

Con este módulo es posible obtener la  $\rho_{\lambda TOA}$ . Luego deben corregir la imagen según:

$$\rho_{\lambda SUP} = \left[\frac{\rho_{\lambda TOA} - \rho_{\lambda TOA\min}}{T_{\lambda v} T_{\lambda z}}\right]$$